| Notenverbuchung im QIS<br>14.03.2025 22:57:57                                                                                                    |                                                                                                    |                        |                     |                      |
|----------------------------------------------------------------------------------------------------|----------------------------------------------------------------------------------------------------|------------------------|---------------------|----------------------|
|                                                                                                    |                                                                                                    |                        |                     | FAQ-Artikel-Ausdruck |
| Kategorie:                                                                                                    | THL::QIS                                                                                                    | Bewertungen:           | 0                   |                      |
| Status:                                                                                                    | öffentlich (Alle)                                                                                                    | Ergebnis:              | 0.00 %              |                      |
| Sprache:                                                                                                    | de                                                                                                    | Letzte Aktualisierung: | 14:04:21 - 18.08.20 | 20                   |
|                                                                                                    |                                                                                                    |                        |                     |                      |
| Schlüsselwörter                                                                                                    |                                                                                                    |                        |                     |                      |
| QIS, Notenverbuchung, I                                                                                                    | rgebnisse, Leistung, Klassenspiegel                                                                                                    |                        |                     |                      |
|                                                                                                    |                                                                                                    |                        |                     |                      |
| Symptom (öffentlic                                                                                                    | h)                                                                                                    |                        |                     |                      |
| Problem (öffentlich                                                                                                    | )                                                                                                    |                        |                     |                      |
| Sie möchten Ergebnisse                                                                                                    | von Prüfungen im QIS System verbuchen.                                                                                                    |                        |                     |                      |
| Lösung (öffentlich)                                                                                                    |                                                                                                    |                        |                     |                      |
| Gehen Sie auf [1]https://<br>Hochschulzugangsdaten                                                                                                    | qis.th-luebeck.de und loggen Sie sich mit Ihren<br>ein.                                                                                                    |                        |                     |                      |
| Im Menu auf der linken S<br>- Notenverbuchung<br>- Notenverbuchung stud<br>- Leistungsverbuchung<br>- Passwort ändern<br>- Abmelden                                                                                                    | eite haben Sie folgende Auswahlmöglichkeiten:<br>entenbezogen                                                                                                    |                        |                     |                      |
| Wenn Sie mehrer Noten<br>"Notenverbuchung". Wei<br>Studierenden korrigierer<br>studentenbezogen" verw                                                                                                    | auf einmal verbuchen möchten, wählen Sie zum den Punkt<br>nn Sie lediglich eine Note bei einem einzelnen<br>n möchten, können Sie auch "Notenverbuchung<br>venden. Wir gehen vom Ersteren aus.                                                                                                    |                        |                     |                      |
| Nach dem Klick auf "Not<br>Auswahl der gültigen Se<br>ist, wählen Sie für das So<br>den Termin am Semeste<br>müssten Sie "02" auswä                                                                                                    | enverbuchung" bekommen Sie im rechten Fenster eine<br>mester angezeigt. Wenn die Prüfung zu Semesterbeginn<br>Se2013 z.B. "13 Termin 01" aus, wobei die "01" für<br>rbeginn steht. Wären die Prüfungen am Semesterende<br>nien.                                                                                                    |                        |                     |                      |
| Klicken Sie nun auf die fi<br>Daraufhin bekommen Si<br>Ergebnisse verbuchen ki<br>Studiengang, die Zahlen<br>für den Studiengang "Ch                                                                                                    | ür Sie passende Semester-Termin Kombination.<br>e darunter die Prüfungen angezeigt, für die Sie<br>innen. Die ersten beiden Buchstaben stehen für den<br>dahinter für die Prüfung. Die Prüfung "CB1120" steht<br>emie- und Umwelttechnik Bachelor" und Mathematik 2.                                                                                                    |                        |                     |                      |
| Nach einem Klick auf die<br>bekommen Sie tabellaris<br>Ihren Kurs ein Klassensp<br>der Tabelle.                                                                                                    | Prüfung, für die Sie Ergebnisse verbuchen möchten,<br>.ch die Teilnehmer Ihres Kurses angezeigt. Sollte für<br>iegel aktiviert sein, befindet sich dieser oberhalb                                                                                                    |                        |                     |                      |
| Welche Noten Sie eingek<br>in der Tabellenspalte "Be                                                                                                    | een können erfahren Sie durch einen Klick auf den Button ewertungsart".                                                                                                    |                        |                     |                      |
| Sie haben nun zwei Mög<br>- Sie geben die Noten in<br>- Sie laden sich eine Exc<br>Anschließend müssen Si                                                                                                    | lichkeiten die Ergebnisse einzugeben.<br>die leeren Felder in der Notenspalte ein oder<br>elliste herunter und tragen die Ergebnisse dort ein.<br>e die Liste auf dieser Seite wieder hochladen.                                                                                                    |                        |                     |                      |
| Wir betrachten zuerst de<br>Sie möchten die Ergebni<br>zuerst die Funktion, inde<br>den Button "Speichern" I<br>Speichern des Ergebniss<br>und einem "OK" beendel<br>zweimal. Spätestens dar<br>weitere Tests fortfahren.                                                                                | n Variante 1:<br>sse in die Tabelle direkt eingeben. Bitte testen Sie<br>m Sie z.B. erst eine Note eingeben und dann unten auf<br>klicken. Daraufhin benötigt das System einen Moment zum<br>es. Sollte dies nicht mit einem grün gefärbten Zeile<br>werden wiederholen Sie den Vorgang bitte bis zu<br>in wird dies funktionieren. Anschließend können Sie ohne                                                                                                    |                        |                     |                      |
| Nun die Variante 2:<br>Wenn Sie die Ergebnisse<br>Sie sich diese durch eine<br>Der Button befindet sich<br>Bitte füllen Sie lediglich<br>weder den anderen Inha<br>damit fertig sind müsser<br>Feld "Excel-Import" die D<br>auswählen" und wählen<br>"Importieren". Nun wird<br>Tabelle eingetragen. Nun | zuerst in eine Excelliste schreiben möchten, müssen<br>en Klick auf den Button "Excel-Export" herunterladen.<br>unterhalb der Tabelle.<br>Jas Notenfeld in der Exceldatei aus. Sie dürfen<br>It der Tabelle noch den Dateinamen verändern. Sobald Sie<br>Sie sich wieder auf der Seite einloggen und über das<br>Datei hochladen. Dazu klicken Sie auf "Datei<br>anschließend die Excelliste aus. Dann klicken Sie auf<br>die Datei hochgeladen und die Werte in die obere<br>n müssen Sie noch "Speichern" klicken. |                        |                     |                      |
| Abschließend können Sie<br>Tabelle über dem Excel-<br>Klassenspiegel ausdruck                                                                                                    | e sich über den kleinen Button "PDF" links unterhalb der<br>mportfeld eine PDF mit den Ergebnissen und dem<br>en.                                                                                                    |                        |                     |                      |
| Callban Ciallbana Ci II                                                                                                    | and an analy information of an analysis well.                                                                                                    |                        |                     |                      |

Sollten Sie Ihren Studierenden noch Informationen zusenden wollen, wie z.B. den Termin der Einsichtname, können Sie dazu die Funktion "[2]EMailversand"

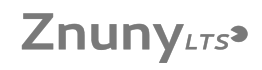

[1] https://qis.th-luebeck.de [2] https://it-support.th-luebeck.de/otrs/public.pl?ltemID=51